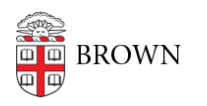

Knowledgebase > Email and Collaboration > Email > Configure Brown Email on Other Mobile Devices / Clients

Configure Brown Email on Other Mobile Devices / Clients Stephanie Obodda - 2016-01-26 - Comments (0) - Email

If your device is not an <u>iPhone / iPad</u> or an <u>Android</u>, the following instructions will help you configure your device. These instructions will work for Blackberry and Windows phones, desktop clients (email programs) such as Outlook and Thunderbird, and more.

- 1. Visit the following Google support article: Get started with IMAP and POP3
- 2. Choose "I want to enable IMAP"
- 3. From the list that appears, choose the device or client you would like to configure.
- When following the instructions, remember to use your full Brown email address (e.g., <u>Josiah\_Carberry@brown.edu</u>) as your username along with the password you chose for it.